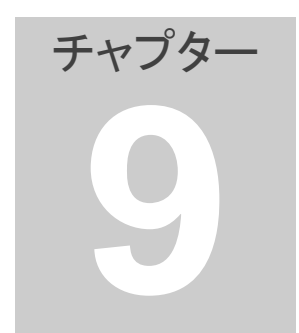

- 9. 銘柄ペア作成(手動編) 銘柄ペアを手動で作成する方法を説明します。ペアグラフの最も右端 の日付が今日になっていることを確認してください。
  - 1. 銘柄を直接指定する

「銘柄ペア」パネルで操作します。

| 銘柄ペア |       |      |       |  |  |  |  |
|------|-------|------|-------|--|--|--|--|
|      | [A]   |      | [B]   |  |  |  |  |
| 銘柄名  | 6     | 6503 | 6506  |  |  |  |  |
|      | 三菱電   |      | 安川電   |  |  |  |  |
| 株数   | 1,000 |      | 1,000 |  |  |  |  |
| クリア  | [A]検  | 索    | [B]検索 |  |  |  |  |
| 業種植  | 索     | [B]  | 銘柄候補  |  |  |  |  |
| ペア通  | 助     |      | マア削除  |  |  |  |  |

- 1. 「クリア」をクリックしてください。
- 銘柄Aの「コードOR銘柄名」にコードまたは銘柄名を入力 コード番号は半角数字4桁で入力してください。銘柄名は全角文字 6文字以内で入力してください。銘柄名の場合は銘柄名の一部を入 力しても有効です。
- 銘柄Aの株数を入力 株数は半角数字で入力してください。
   株数は予定している売買金額になるよう決めてください。例えば売 買金額50万円を予定している場合は時価500円の銘柄なら1000株、
   時価250円の銘柄なら2000株というように入力します。
   銘柄によって売買単位が異なります。多くの売買単位は100株ですが銘柄によって1000株、1株の銘柄が存在します。
- 「[A]検索」をクリック コード番号を入力した場合は直ぐに銘柄が確定となります。
   銘柄名で入力した場合、入力した文字が含まれる銘柄が複数存在する場合があります。例えば「三菱」と入力した場合は下記のように 「三菱」を含む銘柄のリストが表示されます。

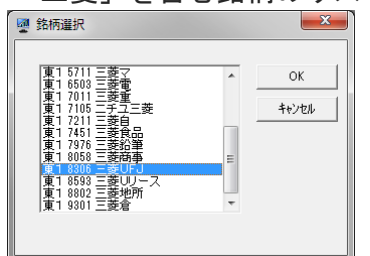

リストの中から目的の銘柄を選択してください。 銘柄Aの銘柄と株数が確定すると銘柄Aの売買金額チャートが更新 されます。 続いて銘柄Bの入力を実施します。

- 銘柄Bの「コードOR銘柄名」にコードまたは銘柄名を入力 コード番号は半角数字4桁で入力してください。銘柄名は全角文字
   文字以内で入力してください。銘柄名の場合は銘柄名の一部を入力しても有効です。
- 6. 銘柄Bの株数を入力 株数は半角数字で入力してください。
   銘柄Aと銘柄Bの売買金額が近い値になるよう銘柄Bの株数を入力 してください。
   例えば銘柄Aと銘柄Bの単価がそれぞれ500円と250円であると仮 定した場合、銘柄Aの株数を1000株とし、銘柄Bの株数を2000株 という具合に設定してください。
- 「[B]検索」をクリック 銘柄Bが確定するとグラフ画面に銘柄Aと銘柄Bの売買金額チャートとサヤチャートが表示されます。 もし銘柄や株数を変更したい場合は上記の操作を何度でも繰り返してください。 株数だけを変更する場合は株数を訂正した後で[A]検索または[B]検 索をクリックしてください。
- 注目すべき銘柄ペアが見つかったら銘柄ペアリストに追加するため 「ペア追加」をクリックしてください。 新しく作成した銘柄ペアが銘柄リストに入ります。 銘柄ペアリストがコード順に並んでいる場合は途中に挿入されます。 銘柄ペアリストがコード順に並んでいない場合は最後に追加されま す。
- 2. 業種で検索する
- 1. 「業種検索」をクリックしてください。

| 業種 |          |       |    | -    | [A]決定    | 銘柄目はカーソルで指定してください。<br>銘柄Aと銘柄Bの相関係数 0.871 相関係数は 0.8 以上を推奨 |        |        |        |      |         |        |        |
|----|----------|-------|----|------|----------|----------------------------------------------------------|--------|--------|--------|------|---------|--------|--------|
| 番号 | 日付       | 時刻    | 市場 | コード  | 銘柄名      | 始值                                                       | 高值     | 安値     | 現在値    | 前日比  | 出来高     | 売気配    | 實気配    |
|    | 20100406 | 15:00 | 東1 | 1301 | 極洋       | 193                                                      | 194    | 193    | 193    | -1   | 310,000 | 194    | 193    |
| 2  | 20100406 | 1500  | 東1 | 1305 | ETF.TPX  | 1,016                                                    | 1,016  | 1,005  | 1,011  | -5   | 113,800 | 1,011  | 1,009  |
| 3  | 20100406 | 15:00 | 東1 | 1306 | TOPDX投   | 1,021                                                    | 1,021  | 1,009  | 1,015  | -5   | 987,010 | 1,015  | 1,013  |
| 4  | 20100406 | 1500  | 東1 | 1308 | 上場TPX    | 998                                                      | 999    | 988    | 993    | -6   | 127,600 | 993    | 992    |
| 5  | 20100406 | 15:10 | 大証 | 1309 | 上証50連動投信 | 30,350                                                   | 30,400 | 29,980 | 30,000 | -400 | 9,140   | 30,150 | 30,000 |
| 6  | 20100406 | 09:00 | 東1 | 1310 | ETF-3730 | 569                                                      | 569    | 569    | 569    | -1   | 100     | 569    | 565    |
| 7  | 20100406 | 1405  | 東1 | 1311 | TOPD/30  | 575                                                      | 576    | 571    | 571    | -2   | 2,810   | 571    | 570    |
| 8  | 20100406 | 14:04 | 大証 | 1312 | RN小型コア投信 | 9,900                                                    | 9,900  | 9,760  | 9,760  | -40  | 56      | 9,850  | 9,770  |
| 9  | 20100406 | 14:38 | 東1 | 1313 | KODEX200 | 1,930                                                    | 1,950  | 1,900  | 1,950  | 32   | 1,990   | 1,950  | 1,943  |
| 10 | 20100406 | 1242  | 東1 | 1314 | 上場新興     | 628                                                      | 630    | 625    | 626    | -8   | 2,100   | 630    | 626    |
| 11 | 20100406 |       | 東1 | 1316 | 上場大型     | 0                                                        | 0      | 0      | 0      | 0    | 0       | 725    | 715    |
| 12 | 20100406 |       | 東1 | 1317 | 上場中型     | 0                                                        | 0      | 0      | 0      | 0    | 0       | 1,019  | 1,011  |
| 13 | 20100406 | 14:03 | 東1 | 1318 | 上場小型     | 1,008                                                    | 1.008  | 1,002  | 1,002  | 7    | 30      | 1,000  | 995    |
| 14 | 20100406 |       | 東1 | 1319 | F-300投信  | 0                                                        | 0      | 0      | 0      | 0    | 0       | 172    | 169    |
| 15 | 20100406 |       | 大証 | 1319 | 300投信    | 0                                                        | 0      | 0      | 0      | 0    | 0       | 0      | 0      |
| 16 | 20100406 | 15:10 | 大証 | 1320 | ETF-225  | 11,490                                                   | 11,490 | 11,350 | 11,410 | -70  | 85,160  | 11,410 | 11,400 |
| 17 | 20100406 | 15:10 | 大証 | 1321 | 225投信    | 11,530                                                   | 11,530 | 11,390 | 11,460 | -60  | 338,598 | 11,460 | 11,440 |
| 18 | 20100406 | 15:00 | 南1 | 1900 | ト悒いいの    | / 105                                                    | / 105  | 1115   | / 150  | -45  | 10.010  | / 155  | / 150  |

2. 「業種」のプルダウンをクリックすると業種の一覧が表示されますので、目的の業種を選択してください。

| 👰 業種力 | いら銘柄選択                       |            |
|-------|------------------------------|------------|
|       |                              |            |
| 業種    | •                            | · [A]決定    |
|       |                              | - <u> </u> |
| 番号    | 1501 鉱業                      | 銘柄名        |
| 1     | 11/UI 建設業<br>2001 食料品        | 極洋         |
| 2     | 2651 小売業·卸売業                 | ETF·TPX    |
| 3     | 3001 繊維製品                    | TOPIX投     |
| 4     | 370  ハルフ・紙<br> 4001 化学       | 上場TPX      |
| 5     | 4501 医藥品                     | 上証50連動投信   |
| 6     | 5001 石油·石炭製品                 | ETF·3730   |
| 7     | 15101 コム製品<br>15001 ガニフ・キエ制星 | TOPD:30    |
| 8     | 5401 鉄綱                      | RN小型コア投信   |
| 9     | 5701 非鉄金属                    | KODEX200   |
| 10    | 5901 金属製品                    | 上場新興       |
| 11    | 6501 電気機器                    | 上場大型       |
| 12    | 7001 輸送用機器                   | 上場中空       |
| 14    | 7701 精密機器                    | 1.場か主      |
| 15    | 1801 その他設品                   | 200投信      |
| 16    | 8301 銀行業                     | ETE-225    |
| 17    | 8601 証券、商品先物取引業              | 225投信      |
| 18    | 8/0  1秋陝来<br> 9901  不動産業     | ト悒いつね      |
|       | 9001陸運業                      |            |

- 銘柄をカーソルで指定して「A決定」をクリックしてください。この操作で銘柄Aが決まります。(銘柄Bも同じになります。)
   売買単位と取引金額を考慮して、株数を決定し「[A]検索」をクリックしてください。
   この後の操作では銘柄Aを軸として銘柄Bだけを変更して探します。
- マウスで任意の銘柄をクリックした後カーソルを上か下へ移動してください。カーソルの移動はキーボードの矢印キー「↓、↑」を使うと順番に移動できて操作し易いです。 カーソルを移動するとカーソルが指し示す銘柄がそのまま銘柄Bとなります。
   銘柄Bの株数は銘柄Aの取引金額に応じ自動で決定されますが、売買単位によって取引金額が均衡しない場合がありますので株数を修正してください。不均衡率が10%以下になるのが望ましいです。
- 5. 相関係数を見て値が 0.8 以上の銘柄を探してください。 相関係数は 0.8 以上を推奨しますがユーザー様のご判断で 0.8 未満 の組み合わせでも構いません。
- ペアグラフ画面のサヤチャートを見てサヤ取りに適しているかどう か判断し、適している場合は「ペア追加」をクリックしてください。
   必要に応じて勝敗や利益をみて銘柄ペアとして残すかどうかご判断 ください。
- 7. 続けて別の銘柄ペアを作成する場合は 4.~6.を繰り返してください。
- B銘柄候補から選択する 銘柄ペアを作成する場合は、まず最初に、銘柄をひとつ決定します。 この銘柄を軸銘柄とします。軸銘柄はどの銘柄でもかまいません。 例えば、普段よく知っているなじみのある銘柄とか、前日大きく値 上がりした(値下がりした)銘柄とかで決めてください。 軸銘柄が決まったらその銘柄に組み合わせる脇銘柄を探すという手 順になります。

軸銘柄・・・銘柄[A]に設定します。

脇銘柄・・・銘柄[B]に設定します。

例として「7203 トヨタ自」を軸銘柄にした場合を説明します。

銘柄[A]に軸銘柄を決定してください。この操作は今まで通りの通常の操作です。
 「コード OR 銘柄名」の欄に「7203」と入力し、株数の欄に「100」
 と入力して「[A]検索」をクリックしてください。
 これで銘柄[A]が決定されました。

|         |      |      | • X   |  |  |  |
|---------|------|------|-------|--|--|--|
|         |      |      |       |  |  |  |
| 「銘柄ペア   |      | _    |       |  |  |  |
| ⊐-ドOF   |      | 2000 | [B]   |  |  |  |
| 銘柄名     |      | 203  |       |  |  |  |
| 株数      |      | 100  | 1.000 |  |  |  |
|         |      |      | 1,000 |  |  |  |
| <u></u> | [A]検 | 索.   | [B]検索 |  |  |  |
| 業種相     | 食索   | [B]  | 銘柄候補  |  |  |  |
| ~7ì     | 自加   |      | マ削除   |  |  |  |
|         |      |      |       |  |  |  |

2. 次に脇銘柄の候補を一覧表示します。「[B]銘柄候補」をクリックしてください。

B銘柄候補画面で各項目の設定を行います。

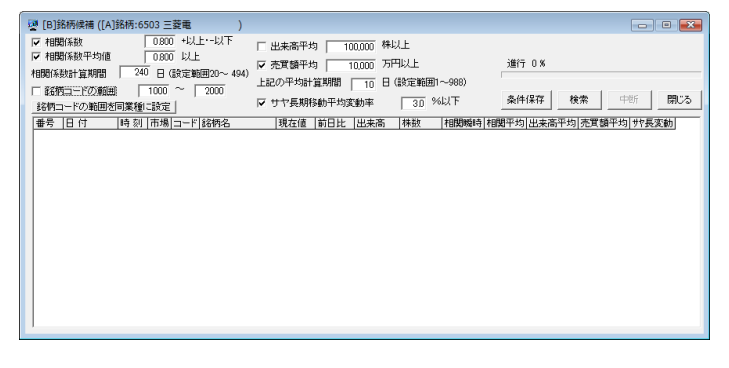

- 相関係数
   このチェックボックスにはチェックを付けてください。
   通常は 0.8 以上に設定します。
- 相関係数平均 このチェックボックスは必要に応じて付けてください。
- 相関係数計算期間 通常は 240 日に設定してください。
- 銘柄コードの範囲

検索範囲をコード番号で制限したい場合に設定してください。 ※全銘柄から検索する場合は「銘柄コード範囲」のチェックを外し てください。

- 銘柄コードの範囲を同業種に設定
   B銘柄を検索するに当たり、コードの範囲を現在のA銘柄と同じ業
   種に設定したい時にクリックしてください。
   このボタンをクリックするとA銘柄のコードが属する業種と同じ業
   種のコード範囲が設定されます。
- 出来高平均
   このチェックボックスは通常チェックを外してください。
- 売買額平均
   このチェックボックスにはチェックをつけ、売買額平均を入力してください。通常は10000万円以上に設定します。
- 上記の平均計算期間
   通常は10日以上にしてください。
- サヤ長期移動平均変動率
   通常は「5%以下」に設定してください。
- 条件保存
   「B銘柄候補」画面で設定した各種条件を保存する場合にクリック してください。
- 「検索」をクリックしてください。
   検索処理が始まります。「進行状況バー」に進行度合いがパーセントで表示されます。途中で中断したい場合は「中断」をクリックしてください。それまでに検索できた分が表示されます。
   処理が終わると「進行状況バー」の上に「検索完了」と表示され、下記のような画面となります。

| 譻 [B]鋯                                                   | 🖉 [B]銘柄候補 ([A]銘柄:7203 トヨク目 ) |       |      |      |         |         |        |            |         |       |                       |            |           |      | x  |
|----------------------------------------------------------|------------------------------|-------|------|------|---------|---------|--------|------------|---------|-------|-----------------------|------------|-----------|------|----|
| ▼ 相関                                                     | 係数                           | [     | 0.80 | 0 +以 | 上·-以下   | □ 出来高平  | 均 [ 10 | 10,000 株以  | Ł       | 9997  | 9997 ベルーナ             |            |           |      |    |
| I∕ feixi                                                 | 本設计下均限                       |       | 0.80 |      |         | ▶ 売買額平: | 均 [ 3  | 0.000 万円は  | 以上      | 検索完   | 検索完了 100 %(2588/2589) |            |           |      |    |
| 相關(保護計算期間 240 日 (決定範囲20~494) トロアの平均計算期間 つたの日 (決定範囲1~988) |                              |       |      |      |         |         |        |            |         |       |                       |            |           |      |    |
| □ 銘柄コードの範囲 1000 ~ 2000 1480/1381夏491a1 240 日 487.6 第650  |                              |       |      |      |         |         |        |            |         |       |                       |            |           |      |    |
| 88柄コ-                                                    | ードの範囲を                       | 同業種   | ご設定  |      |         | ▶ サヤ長期  | 移動平均調  | 動率         | 5.0 %12 | {F    | 余1年18                 | 10,77      |           | 191  | 10 |
| 番号                                                       | 日付                           | 時刻    | 市場   | コード  | 銘柄名     | 現在値     | 前日比    | 出来高        | 林数      | 相関婚時  | 相関平均                  | 出来南于刘序     | 心从课干均     | 州長変動 | •  |
| 1                                                        | 20140526                     | 15:00 | 東1   | 2151 | タケエイ    | 92      | 1 32   | 152,900    | 500     | 0.836 | 0.875                 | 303,945    | 39,512    | 4.2  |    |
| 2                                                        | 20140526                     | 15:00 | 東1   | 2607 | 不二油     | 1,28    | 0 9    | 162,800    | 400     | 0.815 | 0.887                 | 340,401    | 52,630    | 3.3  | _  |
| 3                                                        | 20140526                     | 15:00 | 東1   | 2768 | 双日      | 16      | 3 2    | 8,123,500  | 3,400   | 0.821 | 0.906                 | 9,347,253  | 167,060   | 1.8  |    |
| 4                                                        | 20140526                     | 15:00 | 東1   | 3231 | 野村不HD   | 1,88    | 1 32   | 449,500    | 300     | 0.929 | 0.819                 | 929,069    | 207,218   | 1.2  |    |
| 5                                                        | 20140526                     | 15:00 | 東1   | 4543 | テルモ     | 2,11    | 6 41   | 1,934,300  | 300     | 0.840 | 0.901                 | 1,872,347  | 442,475   | 2.3  |    |
| 6                                                        | 20140526                     | 15:00 | 東1   | 5411 | JFE     | 1,90    | 5 28   | 3,091,800  | 300     | 0.910 | 0.906                 | 4,015,011  | 897,829   | 1.7  |    |
| 7                                                        | 20140526                     | 15:00 | 東1   | 5711 | 三菱マ     | 31      | 3 5    | 3,919,000  | 2,000   | 0.863 | 0.854                 | 8,437,879  | 296,865   | 0.7  |    |
| 8                                                        | 20140526                     | 15:00 | 東1   | 6269 | 三井海洋    | 2,23    | 5 29   | 206,900    | 200     | 0.861 | 0.864                 | 253,636    | 68,949    | 1.7  |    |
| 9                                                        | 20140526                     | 15:00 | 東1   | 6460 | セガサミーHI | D 1,93  | 9 59   | 1,982,800  | 200     | 0.827 | 0.882                 | 1,727,019  | 426,964   | 2.9  |    |
| 10                                                       | 20140526                     | 15:00 | 東1   | 6995 | 東海理電    | 1,75    | 6 63   | 478,000    | 300     | 0.916 | 0.943                 | 289,064    | 56,136    | 1.2  |    |
| 11                                                       | 20140526                     | 15:00 | 東1   | 6996 | ニチコン    | 75      | 3 -2   | 482,000    | 600     | 0.888 | 0.896                 | 423,289    | 38,817    | 3.2  |    |
| 12                                                       | 20140526                     | 15:00 | 東1   | 7242 | KYB     | 40      | 3 11   | 1,300,000  | 1,000   | 0.845 | 0.896                 | 1.646.537  | 85,110    | 1.8  |    |
| 13                                                       | 20140526                     | 15:00 | 東1   | 7282 | 豊田合     | 1,93    | 6 7    | 439,800    | 300     | 0.874 | 0.874                 | 418,011    | 94,045    | 3.5  |    |
| 14                                                       | 20140526                     | 15:00 | 東1   | 8267 | イオン     | 1,25    | 0 4    | 1,722,800  | 500     | 0.893 | 0.868                 | 3,461,468  | 444,900   | 2.9  |    |
| 15                                                       | 20140526                     | 15:00 | 東1   | 8306 | 三菱UFJ   | 57      | 9 9    | 55,743,500 | 1,000   | 0.882 | 0.859                 | 65,280,849 | 3,983,581 | 2.1  |    |
| 16                                                       | 20140526                     | 15:00 | 東1   | 8385 | 伊予很     | 93      | 5 14   | 278,000    | 600     | 0.831 | 0.879                 | 451,964    | 43,641    | 2.7  |    |
| 17                                                       | 20140526                     | 15:00 | 東1   | 8570 | イオンFS   | 2,51    | 0 40   | 780,800    | 200     | 0.800 | 0.824                 | 1,072,427  | 286,759   | 2.5  |    |
| 18                                                       | 20140526                     | 15:00 | 東1   | 8604 | 野村      | 66      | 8 15   | 50,395,300 | 800     | 0.880 | 0.897                 | 42,597,355 | 3,133,646 | 2.2  | -  |

 銘柄が複数表示されました。これらの銘柄は「7203 トヨタ自」に 対する脇銘柄の候補銘柄です。 任意の行をマウスでクリックすると[B]銘柄として決定され、同時に ペアグラフ画面にはサヤチャートが表示されます。 カーソルはキーボードの矢印キー「↑・↓」でも操作できます。

- 相関係数で並べ替え

   [B]銘柄の並び順を相関係数によってソートする(並べ替える) ことができます。この機能を実行すると[B]銘柄を、相関係数が 大きい順に並べることができ、銘柄ペアの作成が効率的になります。 表の項目の「相関瞬時」をクリックしてください。ソート機能は他 の項目でも有効です。
- サヤチャートを見てサヤ取りに適しているかどうか判断してください。サヤ取りに適していると判断したら銘柄ペア画面の「ペア追加」 をクリックしてください。

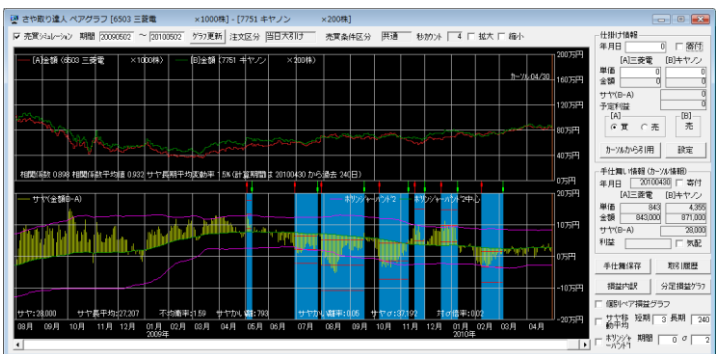

◎サヤ取りに適しているかどうかの判断は下記の点を観察してください。

- ・サヤの山と谷がなるべく規則的に複数存在する。
- ・サヤの山と谷はなるべく多く存在する。
- ・サヤの山と谷の高さがなるべく揃っている。
- ・サヤの大きなうねりが少ない。

簡易的に判断する場合は、取引マークを参考にしてください。 ※「勝ち」の取引数が多いのがサヤ取りに適しています。

続いて別の銘柄ペアを作成する場合は 4.~6.を繰り返してください。 終了する場合は「閉じる」をクリックしてください。

## [ご注意]

検索するデータの期間はグラフのスクロール表示の影響を受けます。 現在表示されているグラフの最も右に表示されている日付を基準とし てその日より過去のデータを利用して検索されます。 グラフがスクロールされていると最新データが利用されませんのでご 注意願います。 過去のある時点で「B銘柄候補」による検索を実施したい場合があり

過去のめる時点で「B 銘柄候補」による検索を実施したい場合があり ます。例えば1年前の時点で「B 銘柄候補」の検索によって銘柄ペア を作成し、その後の1年間にどれだけの損益を発生するか確認したい 場合です。そのような目的の場合はグラフ画面を必要な期間だけスク ロールしてください。

## 4. 追加したペアの保存

ペアを追加したり削除すると銘柄ペアリストが更新されますがこの 段階ではまだファイルに保存はされていません。

追加または削除後のリストを残すにはファイルとして保存する必要 があります。下記の操作を実施してください。

- ・同じファイル名で保存する場合・・・メニューの「ファイル」の 「銘柄ペアファイルを上書き保存」
- ・新しい名前を付けて保存する場合・・・メニューの「ファイル」の「銘柄ペアファイルに名前を付けて保存」

◎チュートリアル

9.銘柄ペア作成(手動編) http://youtu.be/iyXX5ZpOfLk